# **Raccourcis Windows & Office Applications**

**Raccourcis Windows & Office Applications** 

| Source:        | DataSource           |
|----------------|----------------------|
| Language:      | <u>Français</u>      |
| <b>Topic:</b>  | <u>Microsoft</u>     |
| SubTopic:      | <u>Shortcuts</u>     |
| Last Edit By:  | <u>DochyJP</u>       |
| LastEdit:      | 2021-04-14           |
| Document type: | <b>Documentation</b> |
| Status:        | <u>Active</u>        |
| Access:        | free                 |

Download this page as PDF

### Contents

- <u>1 Raccourcis clavier Microsoft</u>
  - <u>1.1 Raccourcis clavier généraux</u>
  - <u>1.2 Raccourcis clavier de la touche de logo Windows</u>
  - <u>1.3 Raccourcis clavier des invites de commande</u>
  - <u>1.4 Raccourcis clavier de la boîte de dialogue</u>
  - 1.5 Raccourcis clavier dans Explorateur de fichiers
  - <u>1.6 Raccourcis clavier de bureaux virtuels</u>
  - <u>1.7 Raccourcis clavier de la barre des tâches</u>
  - <u>1.8 Paramètres des raccourcis clavier</u>
- 2 Commutateurs de ligne de commande pour les produits MS Office
  - <u>2.1 **Outlook**</u>
  - <u>2.2 **Word**</u>
  - <u>2.3 **Excel**</u>
  - <u>2.4 **PowerPoint**</u>
  - 2.5 Visionneuse PowerPoint
  - <u>2.6 Access</u>

# **Raccourcis clavier Microsoft**

# **Raccourcis clavier généraux**

| Ppour effectuer cette opération                                                                                                    |
|----------------------------------------------------------------------------------------------------|
| Couper l'élément sélectionné                                                                                                    |
| Copier l'élément sélectionné                                                                                                    |
| Coller l'élément sélectionné                                                                                                    |
| Annuler une action                                                                                                    |
| Passer d'une application ouverte à une autre                                                                                             |
| Fermer l'élément actif ou quitter l'application active                                                                                   |
|                                                                                                    |
| Verrouiller votre PC                                                                                                    |
|                                                                                                    |
|                                                                                                    |
| Afficher et masquer le bureau                                                                                                    |
|                                                                                                    |
| Renommer l'élément sélectionné                                                                                                    |
| Rechercher un fichier ou un dossier dans l'Explorateur de fichiers                                                                       |
| Afficher la liste de la barre d'adresses dans l'Explorateur de                                                                           |
| fichiers                                                                                                    |
| Actualiser la fenêtre active                                                                                                    |
| Parcourir les éléments de l'écran dans une fenêtre ou sur le<br>bureau                                                                   |
| Activer la barre de menus dans l'application active                                                                                      |
| Afficher votre mot de passe sur l'écran de connexion                                                                                     |
| Parcourir les éléments dans l'ordre dans lequel ils ont été ouverts                                                                      |
| Exécuter la commande pour cette lettre                                                                                                   |
| Afficher les propriétés de l'élément sélectionné                                                                                         |
| Ouvrir le menu raccourci de la fenêtre active de la console                                                                              |
| Retour                                                                                                    |
| Suivant                                                                                                    |
| Monter d'une page                                                                                                    |
| Descendre d'une page                                                                                                    |
| Fermer le document actif (dans les applications plein écran qui<br>vous permettent d'avoir plusieurs documents ouverts<br>simultanément) |
| Sélectionner tous les éléments dans un document ou une fenêtre                                                                           |
| Supprimer l'élément sélectionné et le déplacer vers la Corbeille                                                                         |
| Actualiser la fenêtre active                                                                                                    |
| Restaurer les modifications                                                                                                    |
| Avancer le curseur au début du mot suivant                                                                                               |
|                                                                                                    |

| Ctrl + flèche gauche                                                         | Avancer le curseur au début du mot précédent                                                                               |
|------------------------------------------------------------------------------|----------------------------------------------------------------------------------------------------|
| Ctrl + flèche vers le bas                                                    | Avancer le curseur au début du paragraphe suivant                                                                          |
| Ctrl + Haut                                                                  | Avancer le curseur au début du paragraphe précédent                                                                        |
| Ctrl + Alt + Tabulation                                                      | Utiliser les touches de direction pour basculer entre toutes les applications ouvertes                                     |
| Alt + Maj + touches de<br>direction                                          | Lorsqu'un groupe ou une vignette est en surbrillance dans le menu<br>Démarrer, le/la déplacer dans la direction spécifiée  |
| Ctrl + Maj + touches de<br>direction                                         | Lorsqu'une vignette est en surbrillance dans le menu Démarrer,<br>déplacez-la vers un autre vignette pour créer un dossier |
| Ctrl + touches de direction                                                  | Redimensionner le menu Démarrer lorsqu'il est ouvert                                                                       |
| Ctrl + touche de direction<br>(pour déplacer un élément)<br>+ barre d'espace | Sélectionner plusieurs éléments dans une fenêtre ou sur le bureau                                                          |
| Ctrl + Maj avec une touche<br>de direction                                   | Sélectionner un bloc de texte                                                                                              |
| Ctrl + Échap                                                                 | Ouvrir le menu Démarrer                                                                                                    |
| Ctrl + Maj + Échap                                                           | Gestionnaire des tâches                                                                                                    |
| Ctrl + Maj                                                                   | Changer la disposition du clavier lorsque plusieurs dispositions de clavier sont disponibles                               |
| Ctrl + Barre d'espace                                                        | Activer ou désactiver l'éditeur de méthode d'entrée chinois (IME)                                                          |
| Maj + F10                                                                    | Afficher le menu contextuel de l'élément sélectionné                                                                       |
| Maj avec n'importe quelle<br>touche de direction                             | Sélectionner plusieurs éléments dans une fenêtre ou sur le bureau,<br>ou sélectionner du texte dans un document            |
| Maj + Supprimer                                                              | Supprimer l'élément sélectionné sans le déplacer vers la Corbeille<br>en premier lieu                                      |
| Droite                                                                       | Ouvrir le menu suivant à droite, ou ouvrir un sous-menu                                                                    |
| Gauche                                                                       | Ouvrir le menu suivant à gauche ou fermer un sous-menu                                                                     |
| Échap                                                                        | Arrêter ou interrompre la tâche en cours                                                                                   |

### Raccourcis clavier de la touche de logo Windows

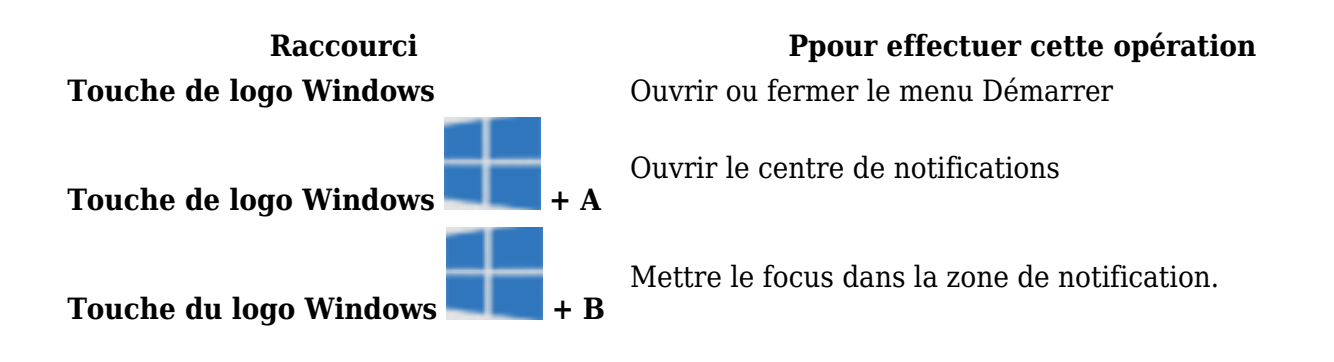

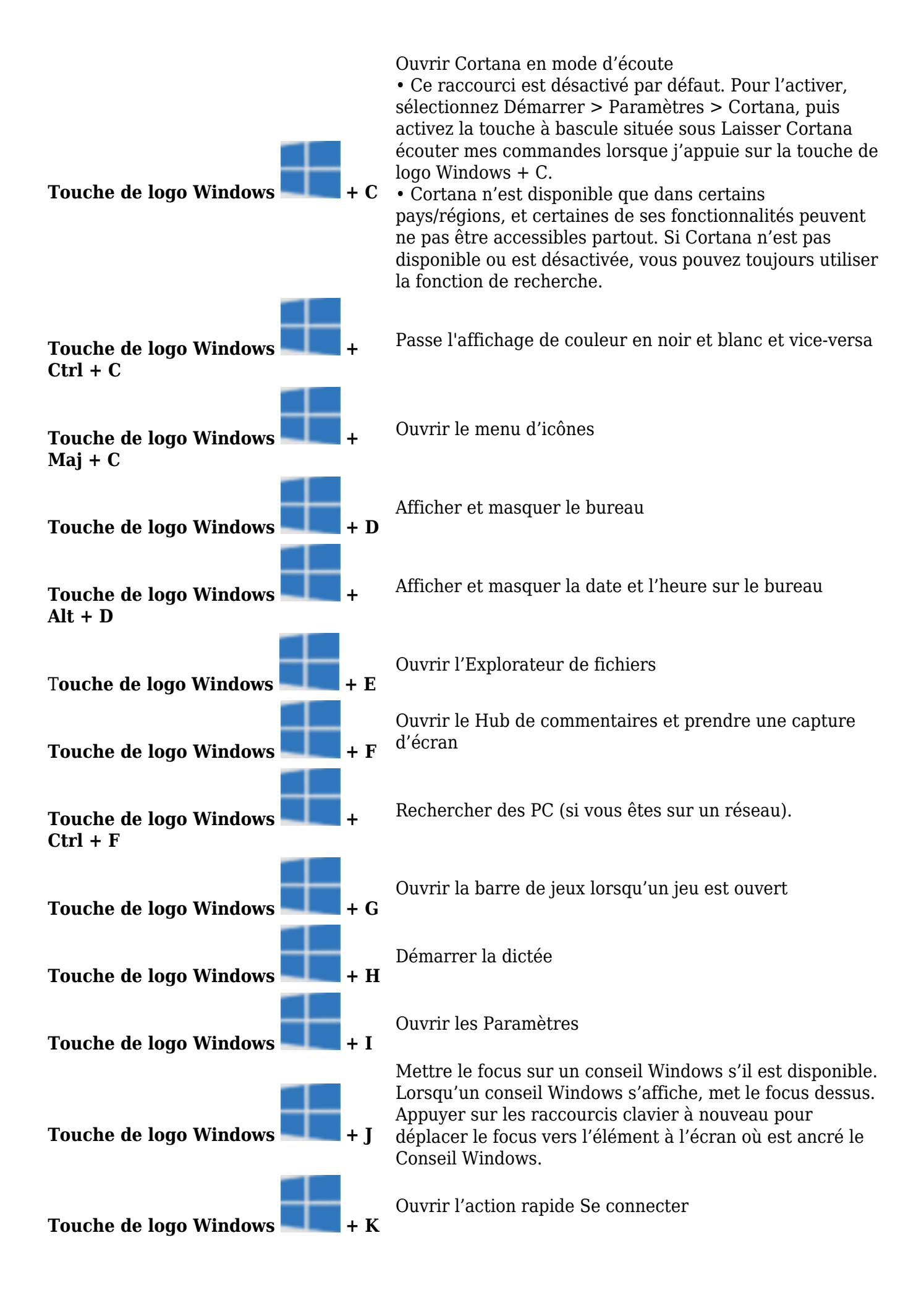

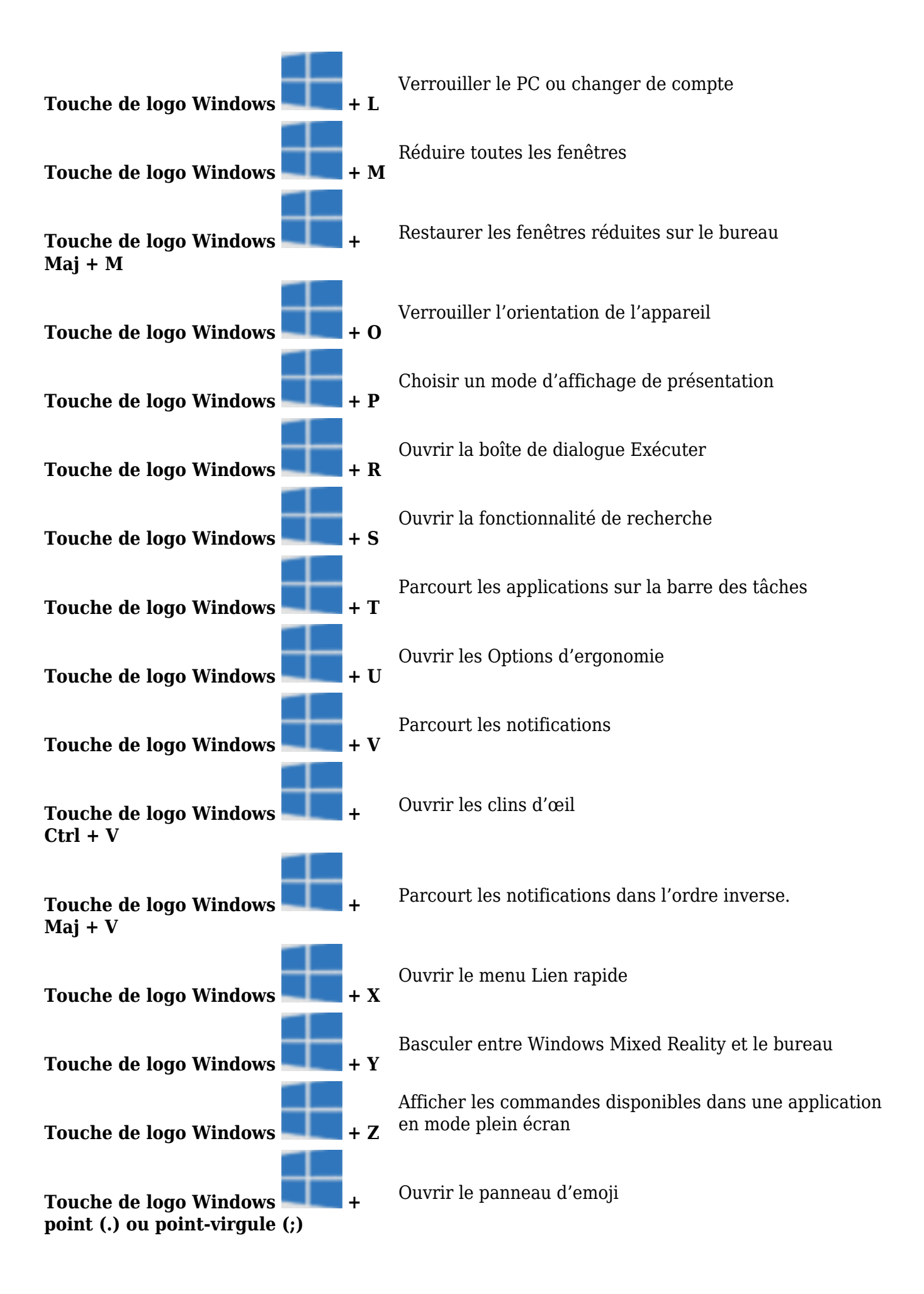

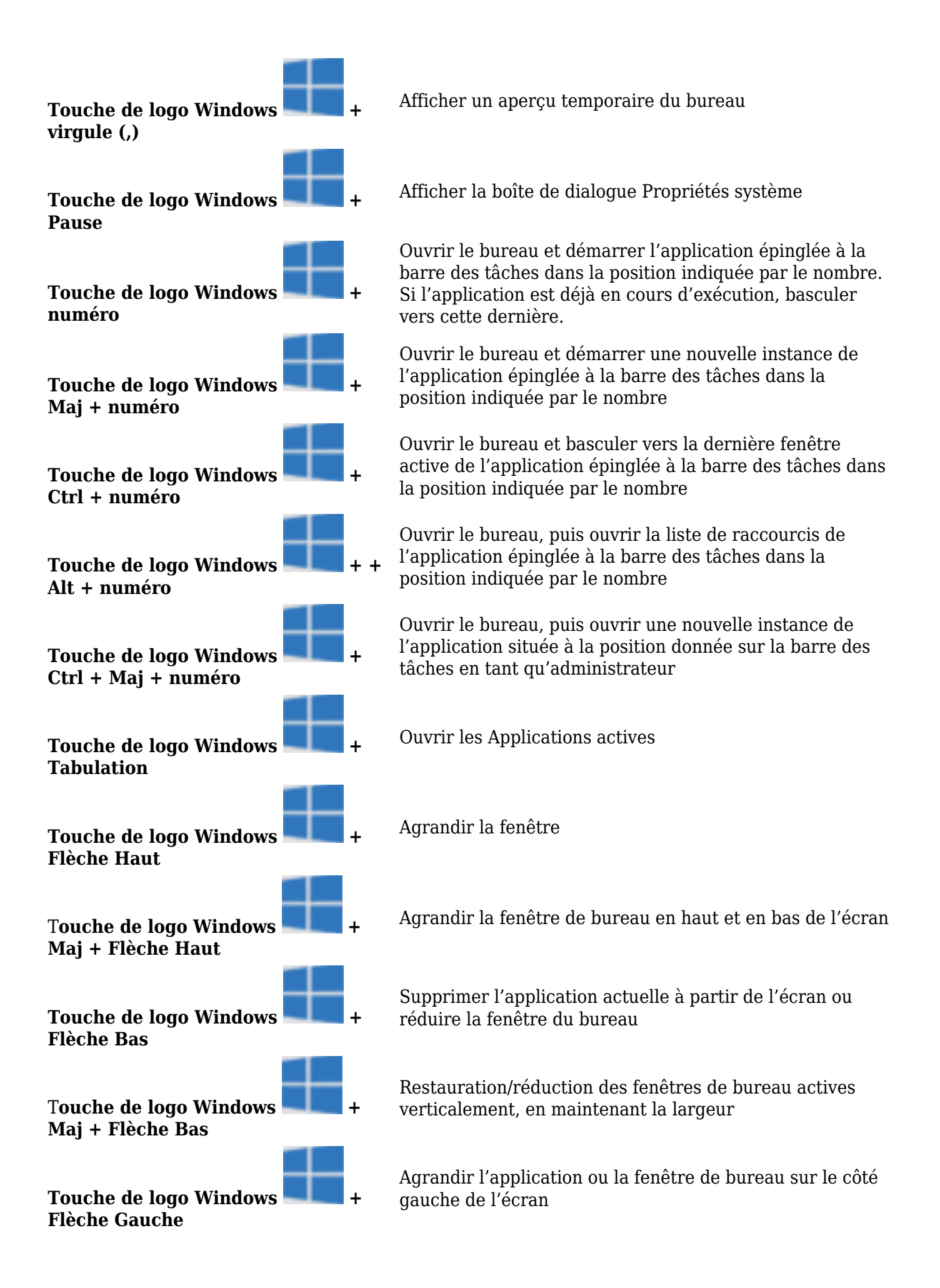

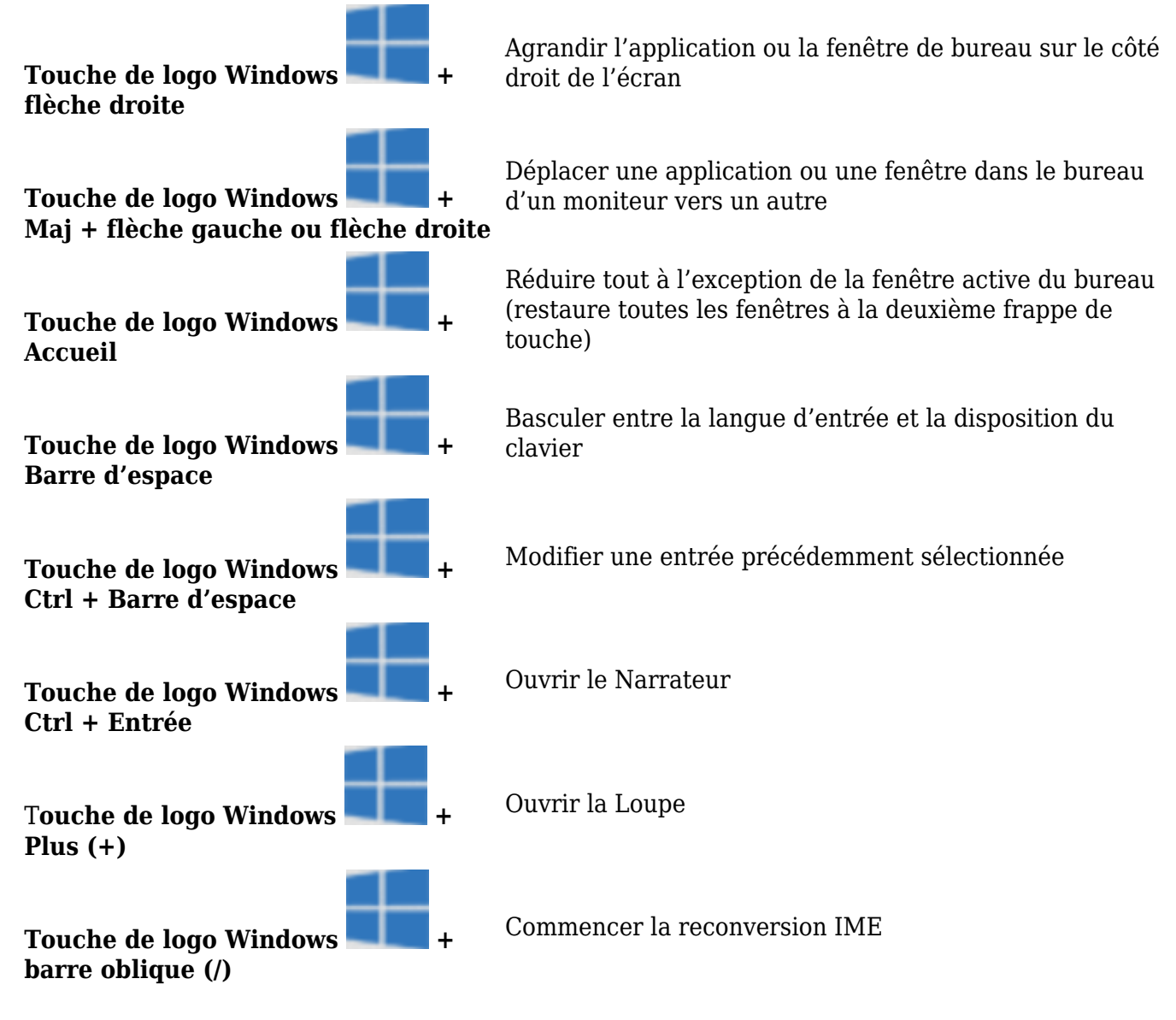

## Raccourcis clavier des invites de commande

| Raccourci                            | Ppour effectuer cette opération                   |
|--------------------------------------|---------------------------------------------------|
| Ctrl + C (ou Ctrl + Insertion)       | Copier le texte sélectionné                       |
| Ctrl + V (ou Maj + Insertion)        | Coller le texte sélectionné                       |
| Ctrl + M                             | Passer en mode marquage                           |
| Alt + touche de la sélection         | Commencer la sélection en mode bloc               |
| Touches de direction                 | Déplacer le curseur dans la direction spécifiée   |
| Page précédente                      | Déplacer le curseur d'un écran vers le haut       |
| Page suivante                        | Déplacer le curseur d'un écran vers le bas        |
| Ctrl + Accueil (en mode<br>marquage) | Déplacer le curseur vers le début du tampon       |
| Ctrl + Fin (en mode marquage)        | Déplacer le curseur vers la fin du tampon         |
| Ctrl + Flèche haut                   | Monter d'une ligne dans l'historique de sortie    |
| Ctrl + flèche vers le bas            | Descendre d'une ligne dans l'historique de sortie |

| <b>Ctrl + accueil</b> (navigation dans<br>l'historique) | Si la ligne de commande est vide, déplacer la fenêtre<br>d'affichage vers le haut du tampon. Dans le cas contraire,<br>supprimez tous les caractères à gauche du curseur dans la<br>ligne de commande.  |
|---------------------------------------------------------|----------------------------------------------------------------------------------------------------|
| <b>Ctrl + fin</b> (navigation dans l'historique)        | Si la ligne de commande est vide, déplacer la fenêtre<br>d'affichage vers la ligne de commande. Dans le cas contraire,<br>supprime tous les caractères à droite du curseur dans la ligne<br>de commande |

## Raccourcis clavier de la boîte de dialogue

| Raccourci                                  | Ppour effectuer cette opération                                                                                             |
|--------------------------------------------|----------------------------------------------------------------------------------------------------|
| F4                                         | Afficher les éléments dans la liste active                                                                                  |
| Ctrl + Tabulation                          | Avancer dans les onglets                                                                                                    |
| Ctrl + Maj + Tabulation                    | Reculer dans les onglets                                                                                                    |
| <b>Ctrl + numéro</b> (numéro entre 1 et 9) | Déplacer vers l'onglet nth                                                                                                  |
| Tabulation                                 | Avancer dans les options                                                                                                    |
| Maj + Tabulation                           | Reculer dans les options                                                                                                    |
| Alt + lettre soulignée                     | Exécuter la commande (ou sélectionner l'option) qui est utilisée<br>avec cette lettre                                       |
| Barre d'espace                             | Activer ou désactiver la case à cocher si l'option active est une case à cocher                                             |
| Retour arrière                             | Ouvrir un dossier de niveau supérieur si un dossier est sélectionné<br>dans la boîte de dialogue Enregistrer sous ou Ouvrir |
| Touches fléchées                           | Sélectionner un bouton si l'option active est un groupe de boutons d'option                                                 |

#### <u>Retour en sommaire de la page</u>

## **Raccourcis clavier dans Explorateur de fichiers**

| Raccourci                                     | Pour effectuer cette opération                                                   |
|-----------------------------------------------|----------------------------------------------------------------------------------|
| Alt + D                                       | Sélectionner la barre d'adresses                                                 |
| Ctrl + E                                      | Sélectionner la zone de recherche                                                |
| Ctrl + F                                      | Sélectionner la zone de recherche                                                |
| Ctrl + N                                      | Ouvrir une nouvelle fenêtre                                                      |
| Ctrl + W                                      | Fermer la fenêtre active                                                         |
| Ctrl + roulette de<br>défilement de la souris | Modifier la taille du texte, la présentation du fichier et les icônes de dossier |
| Ctrl + Maj + E                                | Afficher tous les dossiers au-dessus du dossier sélectionné                      |
| Ctrl + Maj + N                                | Créer un dossier                                                                 |

| Verr. Num. + astérisque (*) | Afficher tous les sous-dossiers sous le dossier sélectionné                                                     |
|-----------------------------|----------------------------------------------------------------------------------------------------|
| Verr. Num. + signe plus (+) | Afficher le contenu du dossier sélectionné                                                                      |
| Verr. Num. + moins (-)      | Réduire le dossier sélectionné                                                                                  |
| Alt + P                     | Afficher le volet de visualisation                                                                              |
| Alt + Entrée                | Ouvrir la boîte de dialogue Propriétés pour l'élément sélectionné                                               |
| Alt + flèche droite         | Afficher le dossier suivant                                                                                     |
| Alt + flèche vers le haut   | Afficher l'emplacement où se trouvait le dossier                                                                |
| Alt + flèche gauche         | Afficher le dossier précédent                                                                                   |
| Retour arrière              | Afficher le dossier précédent                                                                                   |
| Flèche droite               | Afficher la sélection actuelle (si elle est réduite) ou sélectionner le premier sous-dossier                    |
| Gauche                      | Réduire la sélection actuelle (si elle est développée), ou<br>sélectionner le dossier où se trouvait le dossier |
| Fin                         | Afficher le bas de la fenêtre active                                                                            |
| Accueil                     | Afficher le haut de la fenêtre active                                                                           |
| F11                         | Agrandir ou réduire la fenêtre active                                                                           |

### **Raccourcis clavier de bureaux virtuels**

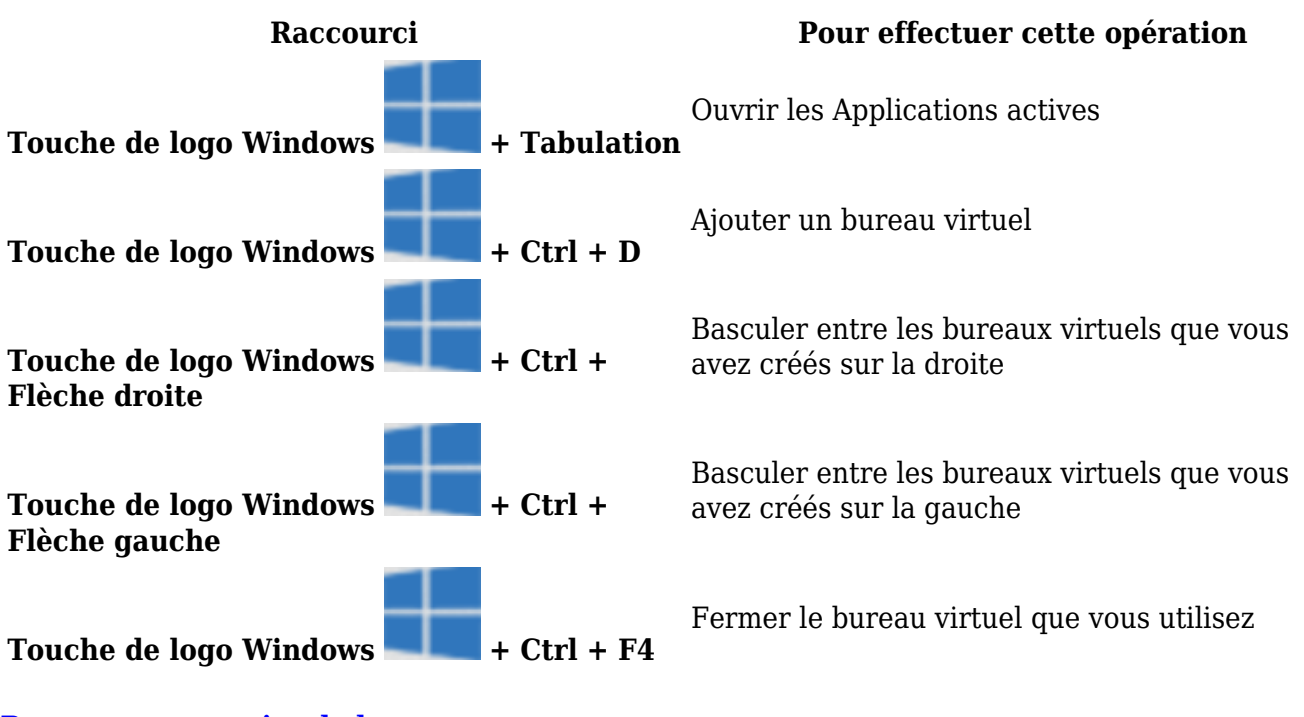

Retour en sommaire de la page

## Raccourcis clavier de la barre des tâches

Raccourci Maj + clic sur un bouton de barre des tâches

#### **Ppour effectuer cette opération**

Ouvrir une application ou ouvrir rapidement une autre instance d'une application

| <b>Ctrl+ Maj + clic</b> sur un bouton de barre des tâches        | Ouvrir une application en tant qu'administrateur |
|------------------------------------------------------------------|--------------------------------------------------|
| <b>Maj + clic droit</b> d'un bouton de barre des tâches          | Afficher le menu Fenêtre de l'application        |
| <b>Maj + clic droit</b> sur un bouton de barre des tâches groupé | Afficher le menu Fenêtre du groupe               |
| <b>Ctrl + clic</b> sur un bouton de barre des tâches groupée     | Passer en revue les fenêtres du groupe           |
| <u>Retour en sommaire de la page</u>                             |                                                  |

### Paramètres des raccourcis clavier

| Raccourci                                                            | Ppour effectuer cette opération            |
|----------------------------------------------------------------------|--------------------------------------------|
| Touche de logo Windows + I                                           | Ouvrir les paramètres                      |
| Retour arrière                                                       | Revenir à la page d'accueil des paramètres |
| Saisir du texte sur n'importe quelle page avec une zone de recherche | Paramètres de recherche                    |

Retour en sommaire de la page

**Commutateurs de ligne de commande pour les produits MS Office** 

Lorsque vous lancez un produit Microsoft Office, le processus de démarrage s'exécute de manière standard. Microsoft Word, par exemple, affiche l'écran de démarrage de Word et charge le modèle Normal. Mais supposons que vous souhaitiez démarrer Word sans son écran de démarrage, puis charger un modèle autre que le modèle Normal. Ou que vous vouliez personnaliser davantage le processus en chargeant un complément ou en exécutant une macro au démarrage. Vous pouvez définir de telles options en ajoutant à la commande de démarrage d'une application Office des sous-commandes nommées commutateurs de ligne de commande.

Si vous souhaitez utiliser la personnalisation une seule fois, vous pouvez taper la commande et le commutateur dans la boîte de dialogue Exécuter (menu Démarrer) dans Microsoft Windows. Si vous souhaitez utiliser un commutateur particulier plusieurs fois ou chaque fois que vous démarrez l'application, vous pouvez créer un raccourci sur le bureau, qui démarre le programme en utilisant les mêmes commutateur et paramètres. Cet article décrit les deux opérations. Il inclut également un tableau répertoriant l'ensemble des commutateurs et paramètres disponibles dans les applications Office de bureau.

# Outlook

Commutateur et paramètre

Description

| /a                       | Crée un élément avec le fichier spécifié en pièce jointe.<br><b>Exemple</b> : "c:\program files\microsoft office\office15\outlook.exe"<br>/a "c:\my documents\labels.doc" Si aucun type d'élément n'a été<br>spécifié, IPM.Note est pris en compte. Impossible de l'utiliser<br>avec des classes de message qui ne sont pas basées sur Outlook.                                                                                             |
|--------------------------|----------------------------------------------------------------------------------------------------|
| /altvba nomfichierotm    | Ouvre le programme VBA spécifié dans nomfichierotm, au lieu de<br>%appdata%\microsoft\outlook\vbaproject.otm.                                                                                                    |
| /c classemessage         | Crée un nouvel élément de la classe de message spécifiée<br>(formulaires Outlook ou tout autre formulaire MAPI valide).<br><b>Exemples</b> :<br>• ipm.activity crée une entrée dans le Journal<br>• ipm.appointment crée un rendez-vous<br>• ipm.contact crée un contact<br>• ipm.note crée un message électronique<br>• ipm.stickynote crée une note<br>• ipm.task crée une tâche                                                          |
| /checkclient             | Choisit le gestionnaire de messagerie électronique, de News et de contacts par défaut.                                                                                                    |
| /cleanautocompletecache  | Supprime l'ensemble des noms et adresses e-mail de la Liste de saisie semi-automatique (uniquement dans Outlook 2013 et 2016).                                                                                                    |
| /cleancategories         | Supprime tous les noms de catégorie personnalisée que vous avez créés. Réattribue les noms par défaut aux catégories.                                                                                                    |
| /cleanclientrules        | Démarre Outlook et supprime les règles basées sur le client.                                                                                                    |
| /cleanconvongoingactions | Supprime la table d'actions de conversations (CAT, Conversations<br>Actions Table). Les entrées de la table CAT pour un thread de<br>conversation expirent généralement après 30 jours d'inactivité. Le<br>commutateur de ligne de commande efface toute règle de<br>marquage, de non prise en compte et de déplacement de<br>conversations, et arrête immédiatement toute action<br>supplémentaire (uniquement dans Outlook 2013 et 2016). |
| /cleandmrecords          | Supprime les enregistrements de connexion enregistrés lorsqu'un responsable ou un délégué décline une réunion.                                                                                                    |
| /cleanfinders            | Réinitialise tous les dossiers de recherche dans la boîte aux<br>lettres Microsoft Exchange pour le premier profil ouvert<br>uniquement.                                                                                                    |
| /cleanfromaddresses      | Supprime du profil toutes les entrées <b>De</b> ajoutées manuellement.                                                                                                    |
| /cleanmailtipcache       | Supprime toutes les Infos-courrier du cache (uniquement dans<br>Outlook 2013 et 2016).                                                                                                    |
| /cleanreminders          | Efface et régénère les rappels.                                                                                                    |
| /cleanroamedprefs        | Toutes les préférences transmises précédentes sont supprimées et<br>copiées de nouveau depuis les paramètres locaux de l'ordinateur<br>sur lequel ce commutateur est utilisé. Il s'agit des paramètres<br>d'itinérance pour les rappels, la grille de disponibilité, les heures<br>de travail, la publication de calendrier et les règles RSS.                                                                                              |

| /cleanrules                 | Démarre Outlook et supprime les règles basées sur le client et sur<br>le serveur.<br><b>Important</b> : Si vous avez plusieurs boîtes aux lettres<br>supplémentaires dans votre profil Outlook, l'exécution du<br>commutateur de ligne de commande /cleanrules a pour effet de<br>supprimer les règles de toutes les boîtes aux lettres connectées.<br>Par conséquent, il est recommandé de n'exécuter cette commande<br>que si de votre profil Outlook contient uniquement la boîte aux<br>lettres cible. |
|-----------------------------|----------------------------------------------------------------------------------------------------|
| /cleanserverrules           | Démarre Outlook et supprime les règles basées sur le serveur.                                                                                                    |
| /cleansharing               | Supprime tous les abonnements RSS, à des calendriers Internet et<br>à SharePoint des Paramètres du compte, mais laisse tout le<br>contenu précédemment téléchargé sur votre ordinateur. Cela<br>s'avère utile si vous ne pouvez pas supprimer l'un de ces<br>abonnements dans Outlook 2013.                                                                                                    |
| /cleansniff                 | Supprime le verrouillage par programme qui détermine lequel de<br>vos ordinateurs (lors de l'exécution simultanée d'Outlook) traite<br>les éléments de réunion. Le processus de verrouillage permet<br>d'éviter que des messages de rappel existent en double. Ce<br>commutateur supprime le verrouillage sur l'ordinateur sur lequel<br>il est utilisé et permet à Outlook de traiter les éléments de<br>réunion.                                                                                         |
| /cleansubscriptions         | Supprime les messages d'abonnement et les propriétés pour les fonctions d'abonnement.                                                                                                    |
| /cleanweather               | Supprime les emplacements de villes ajoutés à la Barre<br>météorologique.                                                                                                    |
| /cleanviews                 | Restaure les affichages par défaut. Tous les affichages personnalisés que vous avez créés seront perdus.                                                                                                    |
| /embedding                  | Utilisé sans paramètres de ligne de commande pour la co-création d'objets OLE standard.                                                                                                    |
| /f nomfichiermsg            | Ouvre le fichier de message spécifié (.msg) ou la recherche enregistrée Microsoft Office (.oss).                                                                                                    |
| /finder                     | Ouvre la boîte de dialogue <b>Recherche avancée</b> .                                                                                                    |
| /hol nomfichierhol          | Ouvre le fichier .hol spécifié.                                                                                                    |
| /ical nomfichierics         | Ouvre le fichier .ics spécifié.                                                                                                    |
| /importNK2                  | Importe le contenu d'un fichier .nk2 qui contient la liste de<br>surnoms utilisée par les fonctionnalités de vérification<br>automatique de nom et de saisie semi-automatique.                                                                                                    |
| /importprf nomfichierprf    | Démarre Outlook et ouvre/importe le profil MAPI défini (*.prf). Si<br>Outlook est déjà ouvert, le profil à importer lors du prochain<br>démarrage nettoyé est mis en file d'attente.                                                                                                    |
| /launchtraininghelp réfbien | Ouvre une fenêtre d'aide avec la rubrique d'aide spécifiée dans réfbien.                                                                                                    |
| /m nommessagerie            | Fournit à l'utilisateur un moyen d'ajouter un nom de messagerie à<br>l'élément. Fonctionne uniquement avec le paramètre de ligne de<br>commande /c.<br><b>Exemple</b> : Outlook.exe /c ipm.note /m nommessagerie                                                                                                    |
| /noextensions               | Les compléments COM (Component Object Model) natifs et<br>managés sont désactivés.                                                                                                    |
| /nopreview                  | Imprime le message spécifié (.msg).                                                                                                    |

| /profile NomProfil   | Charge le profil spécifié. Si votre nom de profil contient un espace, placez-le entre guillemets (" ").                                                                                                    |
|----------------------|----------------------------------------------------------------------------------------------------|
| /profiles            | Ouvre la boîte de dialogue Choix d'un profil indépendamment du paramètre Options dans le menu Outils.                                                                                                    |
| /promptimportprf     | Identique à /importprf, sauf qu'une invite s'affiche et que<br>l'utilisateur peut annuler l'importation.                                                                                                    |
| /recycle             | Démarre Outlook en utilisant une fenêtre Outlook existante, le cas<br>échéant. Utilisé avec /explorer ou /folder.                                                                                                    |
| /remigratecategories | <ul> <li>Démarre Outlook et démarre les commandes suivantes sur la boîte aux lettres par défaut :</li> <li>Met à niveau les indicateurs de suivi à plusieurs couleurs vers les catégories de couleurs Outlook 2013.</li> <li>Met à niveau les étiquettes de calendrier vers les catégories de couleurs Outlook 2013.</li> <li>Ajoute toutes les catégories utilisées sur les éléments extérieurs à la messagerie dans la liste principale des catégories</li> <li>Remarque : Il s'agit de la même commande que Mettre à jour vers les catégories de couleurs dans chaque boîte de dialogue de propriétés de la boîte aux lettres Outlook.</li> </ul>                                                                                                    |
| /resetfolders        | Restaure les dossiers manquants à l'emplacement de remise par défaut.                                                                                                    |
| /resetfoldernames    | Redéfinit les noms de dossier par défaut (tels que <b>Boîte de</b><br><b>réception</b> ou <b>Éléments envoyés</b> ) en utilisant les noms par<br>défaut dans la langue d'interface utilisateur Office en cours.<br>Si, par exemple, vous vous connectez d'abord à votre boîte aux<br>lettres dans Outlook à l'aide d'une interface utilisateur en russe,<br>les noms des dossiers par défaut en russe ne peuvent pas être<br>renommés. Pour afficher les noms des dossiers par défaut dans<br>une autre langue, telle que le japonais ou l'anglais, vous pouvez<br>utiliser ce commutateur pour redéfinir les noms des dossiers par<br>défaut après la modification de la langue d'interface utilisateur ou<br>après l'installation d'une version d'Outlook dans une autre langue. |
| /resetformregions    | Vide le cache des zones de formulaire et recharge les définitions de zones de formulaire depuis le Registre Windows.                                                                                                    |
| /resetnavpane        | Efface et régénère le volet Dossiers pour le profil en cours.                                                                                                    |
| /resetquicksteps     | Restaure les actions rapides par défaut. Toutes les actions rapides<br>créées par l'utilisateur sont supprimées                                                                                                    |
| /resetsearchcriteria | Réinitialise tous les critères de recherche instantanée afin que le jeu de critères par défaut soit affiché dans chaque module                                                                                                    |
| /resetsharedfolders  | Supprime tous les dossiers partagés du volet Dossiers.                                                                                                    |
| /resettodobar        | Efface et régénère la liste des tâches barre des tâches pour le profil actuel.                                                                                                    |
| /restore             | Tente d'ouvrir le profil et les dossiers ouverts avant un arrêt<br>anormal d'Outlook (uniquement dans Outlook 2013 et 2016).                                                                                                    |
| /rpcdiag             | Ouvre Outlook et affiche la boîte de dialogue d'état de la connexion de l'appel de procédure distante (RPC).                                                                                                    |
| /safe                | Démarre Outlook sans les personnalisations de barre d'outils ou<br>de volet de lecture. Les compléments COM (Component Object<br>Model) natifs et managés sont désactivés.                                                                                                    |
| /safe:1              | Démarre Outlook avec le volet de lecture désactivé.                                                                                                    |

| /safe:3                                                                                                    | Les compléments COM (Component Object Model) natifs et managés sont désactivés.                                                                                                    |
|----------------------------------------------------------------------------------------------------|----------------------------------------------------------------------------------------------------|
| /select nomdossier                                                                                                    | Démarre Outlook et ouvre le dossier spécifié dans une nouvelle<br>fenêtre. Par exemple, pour ouvrir Outlook et afficher le calendrier<br>par défaut, utilisez : "c:\program files\microsoft<br>office\office15\outlook.exe" /select outlook:calendar. |
| /share feed://URL/nomfichier<br>/share stssync://URL<br>/share<br>web://URL/nomfichierInsert<br>non-formatted text here | Spécifie une URL de partage pour la connexion à Outlook. Par<br>exemple, utilisez stssync://URL pour connecter une liste<br>SharePoint à Outlook.                                                                                                    |
| /sniff                                                                                                    | Démarre Outlook, force la détection de nouvelles demandes de<br>réunion dans la Boîte de réception, puis les ajoute au calendrier                                                                                                    |
| /t nomfichieroft                                                                                                    | Ouvre le fichier .oft spécifié.                                                                                                    |
| /v nomfichiervcf                                                                                                    | ExaOuvre le fichier .vcf spécifié.mple                                                                                                    |
| /vcal nomfichiervcs                                                                                                    | Ouvre le fichier .vcs spécifié.                                                                                                    |

# Word

| Commutateur et<br>paramètre | Description                                                                                                    |
|-----------------------------|----------------------------------------------------------------------------------------------------|
| /safe                       | Démarre Word en mode sans échec.                                                                                                    |
| /q                          | Démarre Word sans afficher l'écran de démarrage.                                                                                                    |
| /ttemplatename              | Démarre Word en ouvrant un nouveau document basé sur un modèle autre que<br>le modèle Normal.<br><b>Exemple</b> : Pour démarrer Word en ouvrant un document basé sur un modèle<br>nommé Myfax.dotx stocké sur le lecteur C, à l'invite de commandes, tapez ce<br>qui suit : /tc:\Myfax.dotx <b>Remarque</b> : N'incluez pas d'espace entre le<br>commutateur et le nom du modèle de fichier. <b>Note de sécurité</b> : Les modèles<br>pouvant contenir des macros porteuses de virus, soyez prudent lorsque vous les<br>ouvrez ou lorsque vous créez des fichiers basés sur de nouveaux modèles.<br>Prenez les précautions suivantes : exécutez un logiciel antivirus à jour sur votre<br>ordinateur, définissez le niveau élevé de sécurité des macros, désactivez la case<br>à cocher Faire confiance à tous les modèles et compléments installés, utilisez<br>des signatures numériques et tenez à jour une liste des sources fiables. |
| /t filename                 | Démarre Word et ouvre un fichier existant.<br><b>Exemple</b> : Pour démarrer Word et ouvrir le modèle de fichier Myfax.dotx<br>stocké sur le lecteur C, à l'invite de commandes, tapez ce qui suit : /t<br>c:\Myfax.dotx <b>Exemple</b> : Pour démarrer Word et ouvrir plusieurs fichiers, tels<br>que MyFile.docx et MyFile2.docx stockés sur le lecteur C, à l'invite de<br>commandes, tapez ce qui suit : /t c:\MyFile.docx c:\MyFile2.docx                                                                                                    |
| /f filename                 | Démarre Word en ouvrant un nouveau document basé sur un fichier existant.<br><b>Exemple</b> : Pour démarrer Word et créer un document basé sur le fichier<br>MyFile.docx stocké sur le bureau, à l'invite de commandes, tapez ce qui suit : /f<br>"c:\Documents and Settings\All Users\Desktop\MyFile.docx"                                                                                                    |

| /h http://filename | Démarre Word et ouvre une copie en lecture seule d'un document stocké sur un<br>site Microsoft Windows SharePoint Services. Le site doit figurer sur un<br>ordinateur exécutant soit Word 2007 ou version ultérieure, soit Windows<br>SharePoint Services 2.0 ou version ultérieure.<br><b>Exemple</b> : Pour démarrer Word et ouvrir une copie du fichier MyFile.docx<br>stocké dans une bibliothèque de documents dont l'URL est<br>http://MySite/Documents, à l'invite de commandes, tapez ce qui suit : /h<br>http://MySite/Documents/MyFile.docx <b>Remarque</b> : Si le document est extrait<br>pour vous, le commutateur /h reste sans effet. Word ouvre le fichier afin que<br>vous puissiez le modifier.                                             |
|--------------------|----------------------------------------------------------------------------------------------------|
| /pxslt             | Démarre Word et ouvre un document XML existant basé sur la transformation<br>XLS spécifiée.<br><b>Exemple</b> : Pour démarrer Word et appliquer la transformation XLS<br>MyTransform stockée sur le lecteur C au fichier XML Data.xml, également<br>stocké sur le lecteur C, à l'invite de commandes, tapez ce qui suit :<br>/nc:\MyTransform xsl c:\Data.xml                                                                                                    |
| /a                 | Démarre Word et empêche le chargement automatique des compléments et des modèles globaux (dont le modèle Normal). Le commutateur /a verrouille également les fichiers de paramètres.                                                                                                    |
| /ladd-in           | Démarre Word, puis charge un complément Word spécifique.<br><b>Exemple</b> : Pour démarrer Word, puis charger le complément Sales.dll stocké<br>sur le lecteur C, à l'invite de commandes, tapez ce qui suit : /lc:\Sales.dll<br><b>Remarque</b> : N'incluez pas d'espace entre le commutateur et le nom du<br>complément. <b>Note de sécurité</b> : Soyez prudent en cade d'utilisation de fichiers<br>exécutables ou de codes dans des macros ou applications. Ces fichiers et codes<br>pourraient effectuer des actions risquant de compromettre la sécurité de<br>l'ordinateur et des données.                                                                                                    |
| /m                 | Word démarre sans exécuter de macro AutoExec                                                                                                    |
| /mmacroname        | Démarre Word, puis exécute une macro spécifique. Le commutateur /m<br>empêche Word d'exécuter les macros AutoExec.<br><b>Exemple</b> : Pour démarrer Word, puis exécuter la macro Salelead, à l'invite de<br>commandes, tapez ce qui suit : /mSalelead <b>Remarque</b> : N'incluez pas d'espace<br>entre le commutateur et le nom de la macro. Les macros pouvant contenir des<br>virus, exécutez-les avec prudence. Prenez les précautions suivantes : exécutez<br>un logiciel antivirus à jour sur votre ordinateur, définissez le niveau élevé de<br>sécurité des macros, désactivez la case à cocher Faire confiance à tous les<br>modèles et compléments installés, utilisez des signatures numériques et tenez à<br>jour une liste des sources fiables. |
| / <b>n</b>         | Démarre une nouvelle instance de Word sans document ouvert. Les documents<br>ouverts dans chaque instance de Word ne figurent pas parmi les choix de la<br>liste <b>Changer de fenêtre</b> d'autres instances.                                                                                                    |
| /w                 | Démarre une nouvelle instance de Word avec un document vierge. Les<br>documents ouverts dans chaque instance de Word ne figurent pas parmi les<br>choix de la liste <b>Changer de fenêtre</b> des autres instances                                                                                                    |
| /r                 | Word réenregistre dans le Registre Windows. Ce commutateur démarre Word,<br>exécute le programme d'installation d'Office, met à jour le Registre de<br>Windows, puis ferme.                                                                                                    |
| /x                 | Démarre Word à partir du shell du système d'exploitation afin que Word ne<br>réponde qu'à une seule demande d'échange dynamique de données (par<br>exemple, pour imprimer un document par programme).                                                                                                    |

#### /ztemplatename

Se comporte visiblement exactement comme le commutateur **/t**. Toutefois, vous pouvez utiliser le commutateur **/z** avec Word pour générer à la fois un événement de démarrage et un nouvel événement, tandis que le commutateur /t génère uniquement un événement de démarrage.

#### <u>Retour en sommaire de la page</u>

### Excel

| Commutateur et<br>paramètre                                                                       | Description                                                                                                    |
|---------------------------------------------------------------------------------------------------|----------------------------------------------------------------------------------------------------|
| chemin d'accès au classeur<br>  nom de fichier<br>Ce paramètre ne nécessite<br>pas un commutateur | Démarre Excel et ouvre le fichier spécifié.<br><b>Exemple</b> : excel.exe "c:\My Folder\book1.xlsx" ou excel.exe<br>http://MySite/Book1.xlsx                                                                                                  |
| <b>/r</b> chemin d'accès au<br>classeur   nom de fichier                                          | Ouvre un classeur spécifique en lecture seule.<br><b>Exemple</b> : excel.exe /r "c:\My Folder\book1.xlsx" ou excel.exe /r<br>http://MySite/Book1.xlsx                                                                                         |
| <b>/t</b> chemin d'accès au<br>classeur   nom de fichier                                          | Démarre Excel et ouvre le fichier spécifié en tant que modèle.<br><b>Exemple</b> : excel.exe /t "c:\My Folder\book_name.xlsx". ou excel.exe /t<br>http://MySite/book_name.xlsx                                                                |
| <b>/n</b> chemin d'accès au<br>classeur   nom de fichier                                          | Au même titre que /t, démarre Excel et ouvre le fichier spécifié en tant<br>que modèle.<br><b>Exemple</b> : excel.exe /n "c:\My Folder\book_name.xlsx". ou excel.exe /n<br>http://MySite/book_name.xlsx                                       |
| /e ou /embed                                                                                      | Empêche l'apparition de l'écran de démarrage d'Excel et l'ouverture<br>d'un classeur vide.<br><b>Exemple</b> : excel.exe /e                                                                                                    |
| <b>/p</b> chemin d'accès au<br>classeur                                                           | Spécifie un dossier comme dossier de travail actif (par exemple, le dossier vers lequel pointe la boîte de dialogue Enregistrer sous). <b>Exemple</b> : excel.exe /p "c:\My Folder"                                                           |
| /s ou /safemode                                                                                   | Force Excel à contourner tous les fichiers qui sont stockés dans des<br>répertoires de démarrage, comme le dossier XLStart par défaut situé<br>dans le répertoire où Excel ou Microsoft Office est installé.<br><b>Exemple</b> : excel.exe /s |
| /m                                                                                                | Crée un classeur contenant une seule feuille macro XLM.<br><b>Exemple</b> : excel.exe /m                                                                                                    |
| <b>/a</b> progID                                                                                  | Démarre Excel et charge le complément Automation spécifié par le<br>progID du complément.<br><b>Exemple</b> : excel.exe /a MyProgId.MyProgID2.1                                                                                               |
| /x                                                                                                | Démarre une nouvelle instance (processus distinct) d'Excel.<br><b>Exemple</b> : excel.exe /x "c:\My Folder\book1.xlsx" ou excel.exe /x<br>http://MySite/Book1.xlsx                                                                            |

Retour en sommaire de la page

### **PowerPoint**

| Commutateur<br>et paramètre | Description                                                                                                    |  |  |
|-----------------------------|----------------------------------------------------------------------------------------------------|--|--|
| /B                          | Démarre PowerPoint en ouvrant une nouvelle présentation vierge.<br><b>Exemple</b> : "c:\program files\microsoft office\office12\POWERPNT.exe" /B                                                                                                    |  |  |
| / <b>C</b>                  | Démarre PowerPoint en ouvrant le fichier spécifié, et démarre simultanément une<br>conférence Windows NetMeeting.<br><b>Exemple</b> : "c:\program files\microsoft office\office12\POWERPNT.exe" /C<br>NetMeetingPresentation.pptx <b>Remarque</b> : Si vous utilisez ce commutateur sans<br>spécifier de fichier, PowerPoint démarre sans ouvrir de présentation et aucune<br>conférence NetMeeting n'est démarrée.                                                                                                    |  |  |
| /EMBEDDING                  | Démarre PowerPoint sans afficher la fenêtre du programme Office PowerPoint<br>2007. Les développeurs utilisent ce commutateur lors du test de compléments.<br><b>Exemple</b> : "c:\program files\microsoft office\office12\POWERPNT.exe"<br>/EMBEDDING                                                                                                    |  |  |
| /M MACRO                    | Exécute une macro dans une présentation spécifiée.<br><b>Exemple</b> : "c:\program files\microsoft office\office12\POWERPNT.exe" /M<br>myfile.pptm "MyMacro" « MyMacro » est une macro figurant dans le fichier<br>myfile.pptm.                                                                                                    |  |  |
| /N                          | Démarre PowerPoint et crée une présentation.<br><b>Exemple</b> : "c:\program files\microsoft office\office12\POWERPNT.exe" /N<br>"Path\templatename.potx" Cet exemple spécifie le nom du modèle sur lequel la<br>nouvelle présentation basée : templatename.potx. Si aucun nom de modèle n'est<br>fourni, PowerPoint démarre une nouvelle présentation basée sur le modèle vide<br>(ce qui équivaut en fait utiliser le commutateur /N sans nom de modèle).                                                                                                    |  |  |
| /0                          | Démarre PowerPoint et spécifie une liste de fichiers à ouvrir.<br><b>Exemple</b> : "c:\program files\microsoft office\office12\POWERPNT.exe" /O File<br>name1.pptx, File name2.pptx                                                                                                    |  |  |
| /Р                          | Imprime la présentation sur l'imprimante par défaut à l'aide des paramètres par défaut. Lorsque vous utilisez le commutateur /P, PowerPoint affiche la boîte de dialogue Imprimer avant l'impression. Après que vous avez choisi les options et cliqué sur OK, la boîte de dialogue se ferme, PowerPoint imprime le fichier, puis se ferme. Si vous ne voulez pas voir PowerPoint s'afficher, utilisez le commutateur /PT (Imprimer sur) à la place. Exemple : "c:\program files\microsoft office\office12\POWERPNT.exe" /P "MyFile.pptx"                                                                                                    |  |  |
| /PT                         | Imprime la présentation sur l'imprimante spécifiée en utilisant les paramètres par<br>défaut.<br>Si vous ne voulez pas voir PowerPoint s'afficher, utilisez le commutateur /PT<br>(Imprimer sur). <b>Exemple</b> : "c:\program files\microsoft<br>office\office12\POWERPNT.exe" /PT "PrinterName" "" "MyFile.pptx"<br><b>PrinterName</b> est le nom d'imprimante qui s'affiche dans le champ Nom sous<br>Imprimante dans la boîte de dialogue Imprimer. Les guillemets sans contenu sont<br>nécessaires. Les guillemets entourant PrinterName et le chemin d'accès au<br>fichier PPTX sont nécessaires uniquement si l'un des noms comporte des espaces,<br>mais il est toujours judicieux de les utiliser. |  |  |
| /PWO                        | Imprime le fichier spécifié, mais affiche la boîte de dialogue Imprimer.<br>Lorsque vous utilisez le commutateur /P, PowerPoint affiche la boîte de dialogue<br>Imprimer avant l'impression. Après que vous avez choisi les options et cliqué sur<br>OK, la boîte de dialogue se ferme, PowerPoint imprime le fichier, puis se ferme. Si<br>vous ne voulez pas voir PowerPoint s'afficher, utilisez le commutateur /PT<br>(Imprimer sur) à la place. <b>Exemple</b> : « fi c:\programles\microsoft<br>office\office12\POWERPNT.exe » « MyFile.pptx » /PWO                                                                                                    |  |  |

| /RESTORE | Restaure PowerPoint à l'état antérieur à la fermeture anormale du programme.<br>Lors du redémarrage, PowerPoint tente de récupérer et restaurer certains<br>aspects de l'état du programme et des présentations antérieurs à la fermeture.<br><b>Exemple</b> : "c:\program files\microsoft office\office12\POWERPNT.exe" /RESTORE |
|----------|----------------------------------------------------------------------------------------------------|
| /S       | Ouvre le fichier de présentation spécifié en mode diaporama.<br><b>Exemple</b> : "c:\program files\microsoft office\office12\POWERPNT.exe" /S<br>"Presentation1.pptx"                                                                                                    |

<u>Retour en sommaire de la page</u>

# **Visionneuse PowerPoint**

| Commutateur et<br>paramètre | Description                                                                                                    |
|-----------------------------|----------------------------------------------------------------------------------------------------|
| /D                          | Affiche la boîte de dialogue Ouvrir à la fin de la présentation.<br><b>Exemple</b> : "c:\program files\microsoft office\office12\PPTVIEW.exe" /D                                                                                                    |
| /L                          | Lit une sélection de présentations PowerPoint incluses dans un fichier texte.<br><b>Exemple</b> : "c:\program files\microsoft office\office12\PPTVIEW.exe" /L<br>"Your_Play_List.txt " <b>Remarque</b> : Le fichier de sélection est une liste de noms de<br>fichiers de présentation (précédés de leur chemin d'accès, le cas échéant). Il<br>n'est pas possible d'ajouter des commutateurs de ligne de commande aux<br>présentations figurant dans la sélection. |
| /N#                         | Ouvre la présentation sur un numéro de diapositive spécifié, au lieu de la diapositive 1.<br><b>Exemple</b> : "c:\program files\microsoft office\office12\PPTVIEW.exe" /N5<br>"Presentation.pptx" Cet exemple ouvre le fichier Presentation.pptx à la diapositive 5.                                                                                                    |
| /S                          | Démarre la visionneuse sans afficher l'écran de démarrage.<br><b>Exemple</b> : "c:\program files\microsoft office\office12\PPTVIEW.exe" /S                                                                                                    |
| /P                          | Envoie la présentation à une imprimante, puis imprime le fichier.<br><b>Exemple</b> : "c:\program files\microsoft office\office12\PPTVIEW.exe" /P<br>"Presentation.pptx" Cet exemple imprime le fichier Presentation.pptx.                                                                                                    |

#### <u>Retour en sommaire de la page</u>

#### Access

| Commutateur<br>et paramètre | Paramètre | Description                                                                                                    |
|-----------------------------|-----------|----------------------------------------------------------------------------------------------------|
| Aucun                       | database  | Ouvre la base de données ou le projet Microsoft Access spécifiés.<br>Vous pouvez inclure un chemin d'accès si nécessaire. Si le chemin<br>d'accès contient des espaces, placez-le entre guillemets.                                                              |
| /excl                       | Aucun     | Ouvre la base de données Access spécifiée pour l'accès à exclusif.<br>Pour ouvrir la base de données en vue d'une utilisation partagée<br>dans un environnement multi-utilisateur, ignorez ce commutateur.<br>S'applique uniquement aux bases de données Access. |
| / <b>ro</b>                 | Aucun     | Ouvre la base de données ou le projet Access spécifiés pour une utilisation en lecture seule.                                                                                                    |

| /runtime  | Aucun                                            | OuSpécifie qu'Access démarre avec des options de version exécutable.                                                                                                    |
|-----------|--------------------------------------------------|----------------------------------------------------------------------------------------------------|
| /profile  | profil<br>utilisateur                            | Démarre Access en utilisant les options définies dans le profil<br>utilisateur spécifié au lieu des paramètres du Registre Windows<br>standard créés lors de l'installation d'Access. Cette option<br>remplace le commutateur /ini utilisé dans les versions d'Access<br>antérieures à Access 95 pour spécifier un fichier d'initialisation.                                                                                                    |
| /compress | base de<br>données ou<br>projet Access<br>cibles | Compresse et répare la base de données Access, ou compresse le<br>projet Access spécifié devant le commutateur /compress, puis<br>ferme Access. Si vous omettez de spécifier un nom de fichier cible<br>après le commutateur /compress, le fichier est compressé sous le<br>nom et dans le dossier d'origine. Pour compresser sous un autre<br>nom, spécifiez un fichier cible. Si vous incluez un chemin d'accès<br>contenant des espaces, placez le chemin d'accès entre guillemets.<br>Si vous spécifiez un nom de fichier dans le paramètre base de<br>données cible ou projet Access cible, mais vous n'incluez pas de<br>chemin d'accès, le fichier cible est créé dans le dossier de base de<br>données par défaut spécifié dans Access. Vous pouvez modifier ce<br>paramètre dans la boîte de dialogue Options Access.<br>Dans un projet Access, cette option compresse le fichier de projet<br>Access (.adp), mais pas la base de données Microsoft SQL Server. |
| /x        | macro                                            | Ouvre la base de données Access spécifiée devant le commutateur<br>/x, puis exécute la macro spécifiée. Une autre méthode pour<br>exécuter une macro lorsque vous ouvrez une base de données<br>consiste à créer une macro nommée AutoExec.<br>Les macros pouvant contenir des virus, vous devez être prudent<br>lorsque vous les exécutez. Prenez les précautions suivantes :<br>exécutez un logiciel antivirus à jour sur votre ordinateur ; utilisez<br>le Centre de gestion de la confidentialité pour désactiver toutes<br>les macros à l'exception de celles qui portent une signature<br>numérique ; tenez à jour une liste des sources de macros<br>approuvées.                                                                                                    |
| /cmd      | Aucun                                            | Spécifie que ce qui suit dans la ligne de commande est la valeur<br>qui sera renvoyée par la fonction Commande. Cette option doit<br>être le dernier commutateur sur la ligne de commande. Vous<br>pouvez utiliser un point-virgule (;) à la place de /cmd.<br>Utilisez ce commutateur pour spécifier un argument de ligne de<br>commande utilisable dans Visual Basic pour Applications (VBA).                                                                                                    |